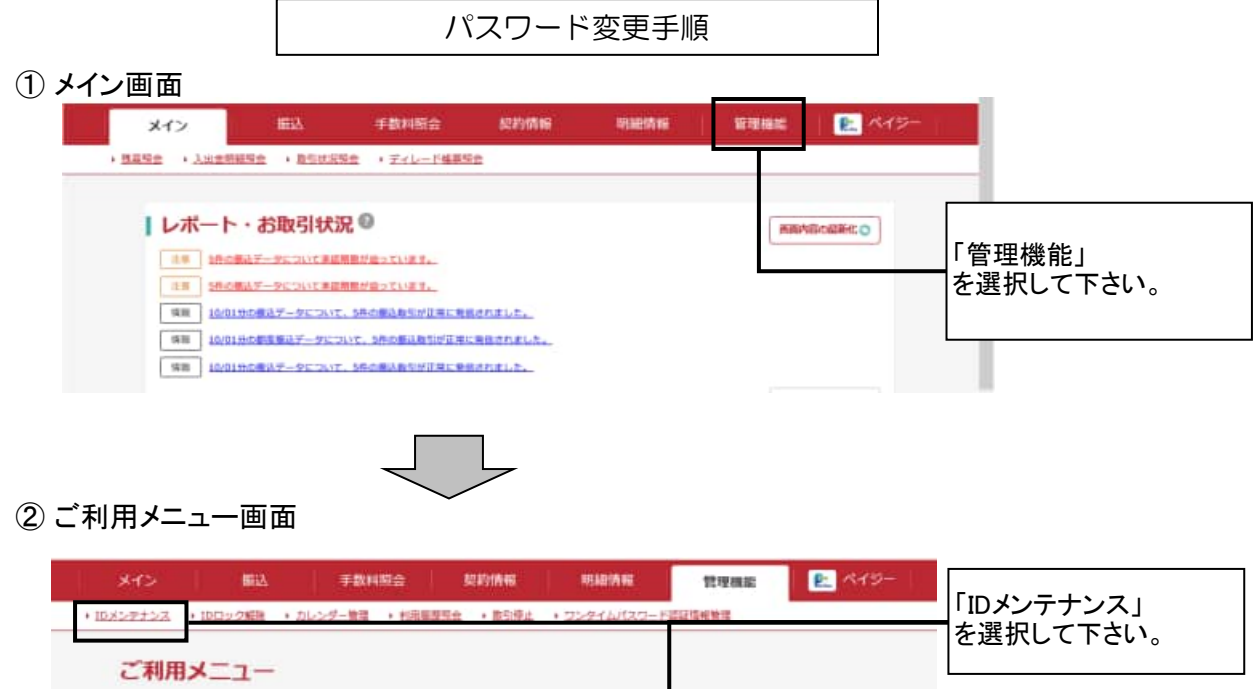

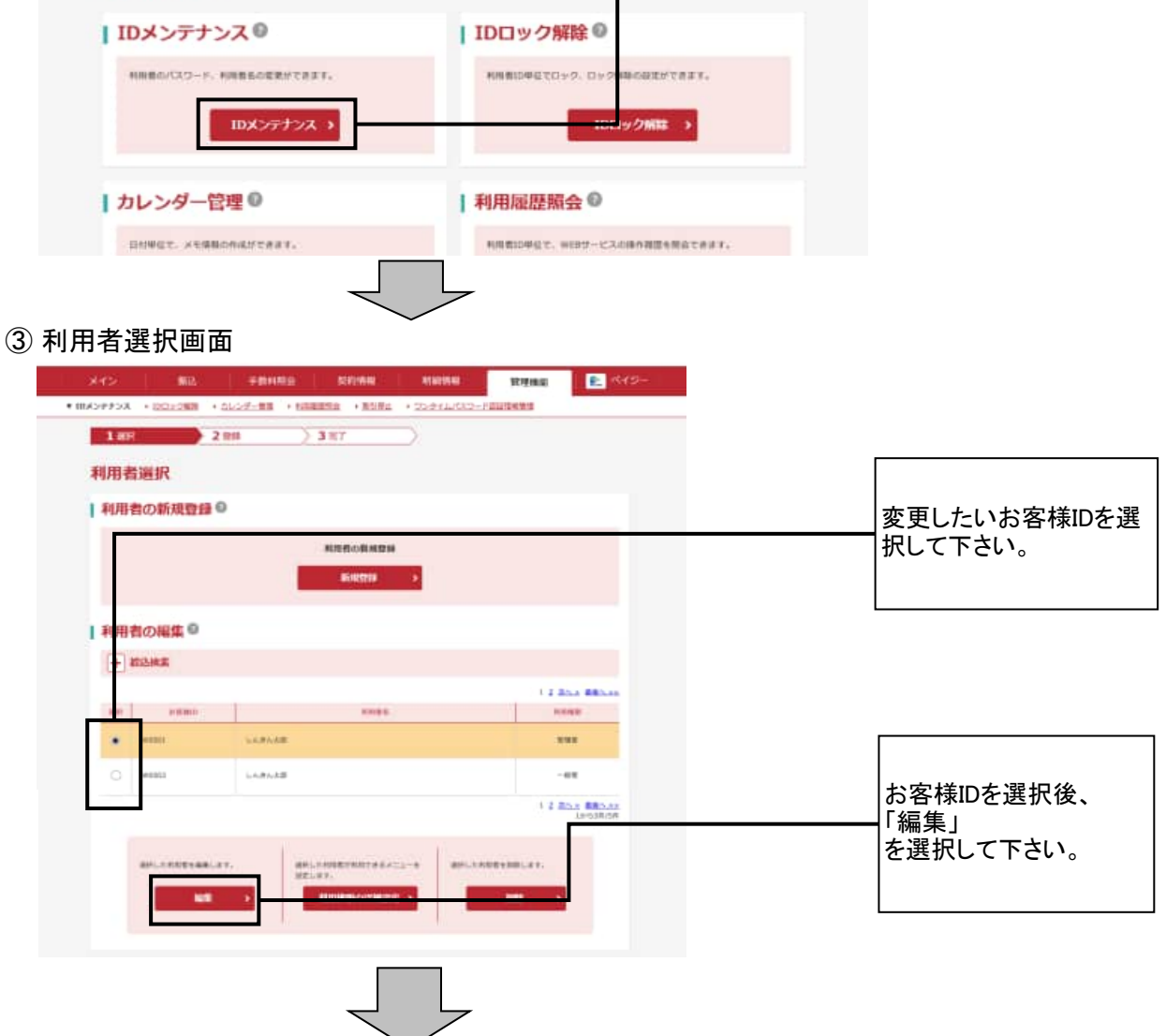

## ④ 編集画面

| ┃お客様情報の変更●                             | • · · · · · · · · · · · · · · · · · · ·                                                                                                    |                  |
|----------------------------------------|----------------------------------------------------------------------------------------------------|------------------|
|                                        | within 1                                                                                                    |                  |
|                                        | LARARS CREEBUAD                                                                                                    | <u> 必要に応じて各バ</u> |
|                                        |                                                                                                    | ドの変更を行って         |
|                                        | (商業原有下級国に下く三水い)。                                                                                                    |                  |
| #89945-0329-1                          | 1月回日 - 12日中日 - 12日中日 - 12日日 - 12日中日 - 12日日 - 12日 - 12日日 - 12日日 - 12日日 - 12日日 - 12日日 - 12日日 - 12日日 - 12日日 - 12日日 - 12日日 - 12日日 - 12日日 - 12日日 - 12日日 - 12日日 - 12日日 - 12日日 - 12日日 - 12日日 - 12日日 - 12日日 - 12日日 - 12日日 - 12日日 - 12日日 - 12日日 - 12日 - 12日日 - 12日日 - 12日 - 121 - 121 - 121 - | [                |
|                                        | +4回記 (1-1219) ソフトウェアモーボード入力(日)                                                                                                    |                  |
|                                        | 1387 Itaryi                                                                                                    | 【現パスワード】         |
| 40004408(CDS->)                        | Recent ar (K), 2(1, 1) ( 2 ( 201)),<br>1 ( 202) ( 2 ( 201))                                                                                                    | 現在使用している         |
|                                        | 1.0007 (0007)                                                                                                    | ワードを入力してて        |
| ###################################### | (目前:10回転入力にすくだかい)<br>(10回転用)                                                                                                    |                  |
|                                        | 1-46891<br>1-46890142017723VA.                                                                                                    | 【新パスワード】         |
| -                                      | 2                                                                                                    | これから使用する         |
|                                        | PART LINE PI                                                                                                    | パスワードを2回入        |
| HEREIGEN (20) P                        | 2.0022 A M A 201. T C 2.201.5<br>2.0022 T 1022                                                                                                    | 下さい。             |
| -                                      | 1 10                                                                                                    |                  |
|                                        | C INFRI W AMRIANSHIZADIRY.                                                                                                    |                  |
| /X2-Faller                             | a antizent Cantizeno                                                                                                    |                  |
| 1000                                   |                                                                                                    |                  |
| 22-488                                 | - H                                                                                                    |                  |
|                                        | rere                                                                                                    |                  |
|                                        | 8.801                                                                                                    |                  |
| *****                                  |                                                                                                    |                  |
| ******                                 |                                                                                                    |                  |
| #10##5(3%2)                            |                                                                                                    |                  |
| ■利用企業の選択●                              |                                                                                                    |                  |
| 41 284                                 | \$11.2-F Fights Distan                                                                                                    | を選択して下さい。        |
| · mar                                  | 999 L.A.#A.503 891 801 801 802 802 802 802 802 802 802 802 802 802                                                                                                    |                  |
|                                        | GLERNBERGETER DA. TERLERTS-EWLTCERL,                                                                                                    |                  |

## ⑤ 登録完了画面

| ×45              | Bi2 78        | 科尼会 契約情報            | NIE IAN      | 管理機能   | E 119- |
|------------------|---------------|---------------------|--------------|--------|--------|
| * IDメンテナンス ・ IDI | コック解除 ・カレンダー管 | 1 · 1348250 · 85594 | + 2294W(22-) | 這這這相勉強 |        |
| 1 ##R            | 28#           | 3元7                 |              |        |        |
|                  |               |                     |              |        |        |
|                  |               | <b>麦</b> 豆素了        |              |        |        |
|                  |               |                     |              |        |        |
| 対策権の内容           | 線内容を変更しました。   |                     |              |        |        |
|                  |               |                     |              |        |        |
|                  |               | IDメンテナンス            | TOP          |        |        |